## How to Apply/申し込み方法

Due to the settings on the website, there is a question about your address. JMMUN does not require your address, so we advise you to put your school address instead. ウェブサイトの設定上、申し込みをする際に住所を聞かれます。JMMUNの参加には住所を必要としていないため、学校の住所を入力してください。

1. First, make a mymun account. Then, go to the JMMUN 2024 page on the mymun website and click on the "Apply Now" まず、mymunのアカウントを作ってください。作り終えたら、mymunのウェブサイトで JMMUN2024のページを開いて、「Apply Now」をクリックしてください。 (https://mymun.com/conferences/jmmun-2024)

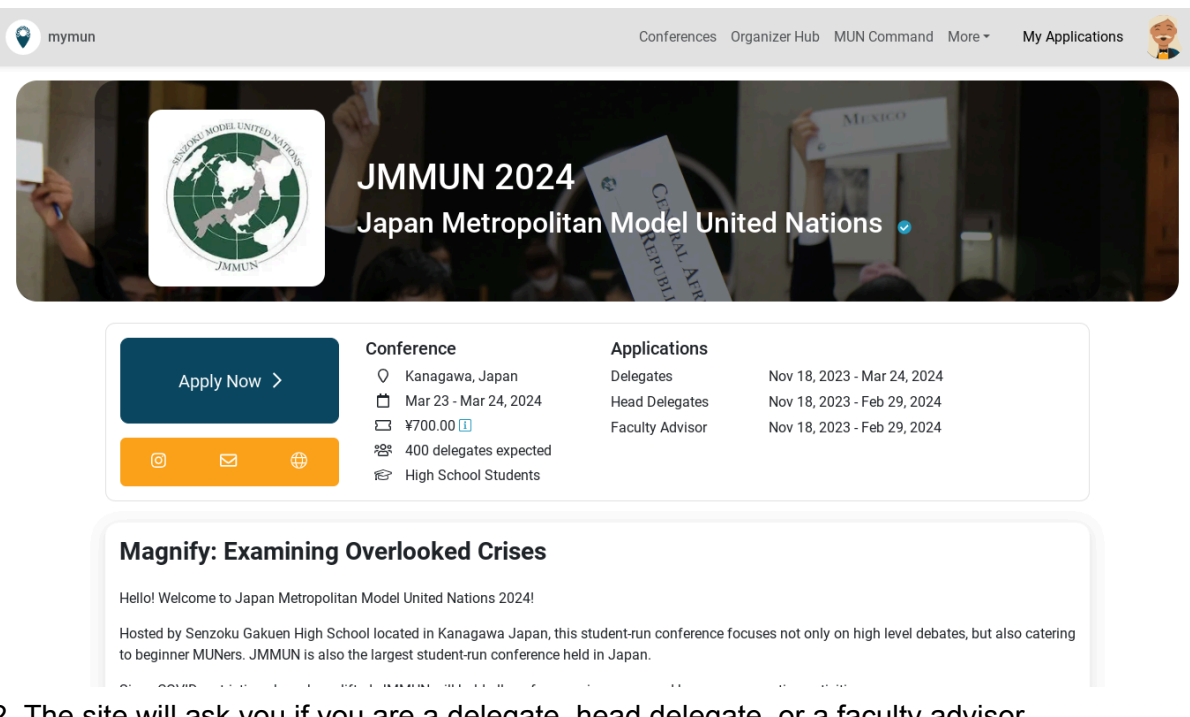

2. The site will ask you if you are a delegate, head delegate, or a faculty advisor.

Individual applying as a single delegate : **Delegate** 

A group of students without a teacher, or individually applying as double delegation : Decide on someone to be a **Head Delegate** 

A group of students with a teacher : Faculty Advisor

申込み開始の段階で、Delegate、Head Delegate、もしくは Faculty Advisorか聞かれます。以下 を参照してください。

個人で一人の参加: Delegate

先生、監督のいない団体、個人でペアでの参加は代表を生徒内で1人決めてその人がまとめて 申し込んでください: Head Delegate

先生、監督のいる2名以上の団体:Faculty Advisor

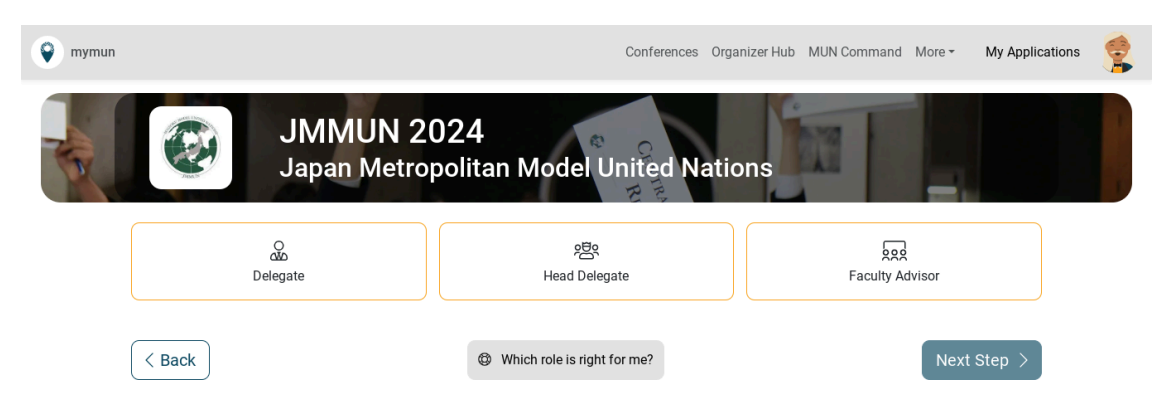

#### Delegate

3. Enter your committee and country preferences (Be careful about the levels) 希望コミティと国を入力してください(レベル別になっているため注意)

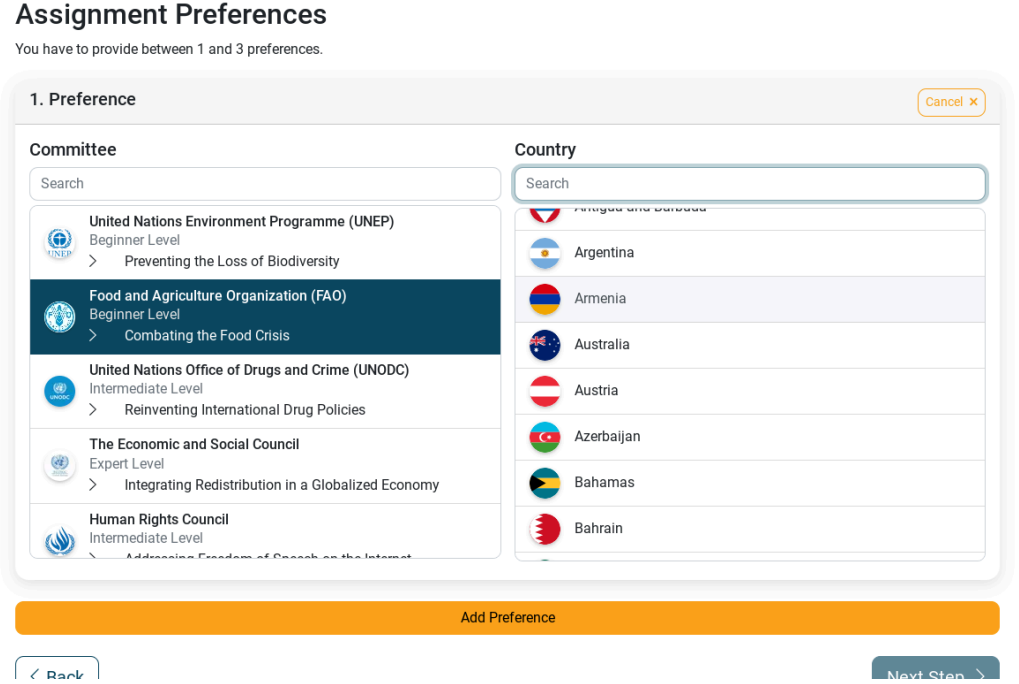

4. Enter your personal information and click "Submit Application." You have now sent an application to the JMMUN management team. Make sure to write your full name in English.

個人情報を入力して"Submit Application"をクリックしてください。これで、登録完了です。 <mark>名前は英語でフルネームを書いてください。</mark>

5. Instead of looking at the payment section on mymun to pay, we will send you the payment details via email instead. After receiving the email, please follow the instructions. We will assign countries once we have received the fee.

お支払い方法については、メールで送らせていただきます。メールを受け取った後、指示に従っ てください。支払いが完了したら担当国を割り当てます。

### **Head Delegate**

3. Type how many people are scheduled to be in your delegation

(If you are an individual applying as a double delegate, type 2)

参加する予定のあるグループの人数を自分を含めて入力してください。(個人で参加のペアは2と 書いてください)

| 💡 mymun |                                                                  | Conferences O                   | rganizer Hub MUN Command | More - My Applications |  |
|---------|------------------------------------------------------------------|---------------------------------|--------------------------|------------------------|--|
|         | JMMUN 2<br>Japan Metro                                           | 024<br>politan Model United Nat | ions                     |                        |  |
|         | Q<br>Azo<br>Delegate                                             | 연물<br>Head Delegate             | Faculty Ad               | visor                  |  |
|         | Your Delegation                                                  |                                 |                          |                        |  |
|         | How many members do you expect for your delegation? (required) ③ |                                 |                          |                        |  |
|         | 20                                                               |                                 |                          | ✓                      |  |
|         | Your Delegation                                                  |                                 |                          |                        |  |
|         | Create New Delegation                                            |                                 |                          | ~                      |  |
|         | Senzoku Gakuen                                                   |                                 |                          |                        |  |
|         | 🛇 Kawasaki, Japan                                                | ন্টি High School                |                          |                        |  |

4. Please choose a committee preference and country preference.

Please note that this will only be the preference of the head delegate, and other members of your delegation can choose their preferences later.

希望コミティと国を入力してください。この段階での希望は入力している生徒の希望であり、他の 参加者の希望は後ほど入力できます。

| Preferences                                                                                                    | 2<br>Review                                          |
|----------------------------------------------------------------------------------------------------|------------------------------------------------------|
| Assignment Preferences<br>t this conference organizers assign individual delegation mer<br>bu have to provide between 1 and 3 personal preferences. | nbers. Preferences are for your personal allocation. |
| 1. Preference                                                                                                    | Edit                                                 |
| Committee                                                                                                    | Country                                              |
| Food and Agriculture Organization (FAO)<br>Beginner Level<br>> Combating the Food Crisis                                                            | Armenia                                              |
|                                                                                                    | Add Preference                                       |

5. Enter your personal information and click "Submit Application." You have now sent an application to the JMMUN management team.

個人情報を入力して"Submit Application"をクリックしてください。これで、登録完了です。

6. Instead of looking at the payment section on mymun to pay, we will send you the payment details via email instead. After receiving the email, please follow the instructions. We will assign countries once we have received the fee.

お支払い方法については、メールで送らせていただきます。メールを受け取った後、指示に従っ てください。支払いが完了したら担当国を割り当てます。

### **Faculty Advisor**

3. Type how many people are scheduled to be in your delegation, and type in your school information.

参加する予定のある団体の人数を自分を入力し、学校情報を入力してください。

| • mymun    |                                                                  | Conferences                    | Organizer Hub MUN Command | More - My Applications |  |
|------------|------------------------------------------------------------------|--------------------------------|---------------------------|------------------------|--|
|            | JMMUN 2<br>Japan Metro                                           | 024<br>politan Model United Na | tions                     |                        |  |
|            | ි<br>රූර<br>Delegate                                             | 오름오<br>Head Delegate           | Faculty Ac                | lvisor                 |  |
| You        | r Delegation                                                     |                                |                           |                        |  |
| How        | How many members do you expect for your delegation? (required) ③ |                                |                           |                        |  |
| 20         |                                                                  |                                |                           | ✓                      |  |
| Your       | Delegation                                                       |                                |                           |                        |  |
| Cr         | eate New Delegation                                              |                                |                           | ~                      |  |
| Se         | enzoku Gakuen                                                    |                                |                           |                        |  |
| $\diamond$ | Kawasaki, Japan                                                  | සි High School                 |                           |                        |  |

4. Go to the next page, and click on "submit application." You have now sent an application. 「Submit application」をクリックしてください。これで、登録は終了です。

5. Instead of looking at the payment section on mymun to pay, we will send you the payment details via email instead. After receiving the email, please follow the instructions. We will assign countries once we have received the fee.

お支払い方法については、メールで送らせていただきます。メールを受け取った後、指示に従っ てください。支払いが完了したら担当国を割り当てます。

#### Adding delegates to your delegation/生徒を自分のデリゲー ションに加える(Faculty advisors and head delegates/先生、代 表生徒)

If you are a faculty advisor or head delegate trying to add your students, please make sure that your students have done the following for a smooth application process/先生、もしくは代表生徒で自分のデリゲーションに生徒を足したい場合、生徒自身が以下のことを行っていることを確認してください:

 make a mymun account and fill out all necessary personal details (You can do this by tapping the face icon on the top right and clicking personal details on the left side)/mymunのアカウントを作成し、必要な個人情報をアカウントに入力(右上の顔のア イコンをタップしたあと、左側にある"personal information"のページで入力)

| 😵 mymun                                                  |                                                                                                    | Conferences Organizer Hub MUN Comma | ind More <del>-</del> |  |
|----------------------------------------------------------|----------------------------------------------------------------------------------------------------|-------------------------------------|-----------------------|--|
|                                                          | Personal Information All the below information is required for applying to conferences and for accepting conference invites. Your email address is not verified. Please check your inbox for the verification email or request a new one here. |                                     |                       |  |
| Dashboard<br>Personal Information<br>MUN CV<br>Societies | First Name<br>Email<br>Irisako.ume0501@gmail.com<br>Date of Birth                                                                                                    | Last Name                           |                       |  |
| Payments<br>Logout                                       | 年/月/日<br>Nationality<br>Country ~<br>Invoice Address<br>Street and number                                                                                                    | Diet<br>Click to select             | ·                     |  |
|                                                          | City                                                                                                    | Postalcode                          |                       |  |

 if they are 11 years old at the time JMMUN is hosted, set the birth date a year earlier (please write in the comments during application the real birth year)/JMMUN開催時に 11歳の場合、誕生日を1年早く入力する(申込みの際コメントで本当の生年を入力)

Although there are several ways of adding delegates to your delegation, please add your members by sending them a link to apply through your delegation いくつか申込方法はありますが、JMMUNの申込みの際は先生もしくは代表生徒が他の生徒に

向けて招待リンクを送ってください。

| © JMMUN 2024              | Invitations ⊠<br>Add members to your dele<br>or personal invite below.<br>Someone already annued | Assignment D<br>gation by link At this conference organi<br>individual delegation mer<br>as individual? | Payment 📰<br>zers assign Head delega<br>nbers. can pay the | tes and Faculty Advisors<br>fees for all participants. |
|---------------------------|--------------------------------------------------------------------------------------------------|----------------------------------------------------------------------------------------------------|------------------------------------------------------------|--------------------------------------------------------|
| 왕 Delegation              | Delegation Dataila                                                                               |                                                                                                    |                                                            |                                                        |
| Delegation Details        |                                                                                                  |                                                                                                    |                                                            |                                                        |
| Bupport OF Support        | C<br>Share the following link                                                                    | x                                                                                                    | -rasaki                                                    |                                                        |
| MANAGE YOUR<br>DELEGATION | your delegation:                                                                                 |                                                                                                    |                                                            |                                                        |
|                           | Dele invitation/1839                                                                             | 91/8c1a8771d37b                                                                                         | 🖂 Add Memb                                                 | vers                                                   |
|                           | Member                                                                                           | Assignment                                                                                              | Desition Paper                                             | Application Edit                                       |
|                           | Risako Tomita<br>Head Delegate                                                                   | Assignment                                                                                              | Position Paper                                             | Submitted<br>Paid                                      |
| mymun.com                 | MUN Conferences                                                                                  | Tools & Services                                                                                        | Help                                                       |                                                        |

You can do this by looking at the "delegation" page on mymun, where there will be a button to "Get Invitaion Link" which you can retrieve your invitation link 招待リンクは、"delegation"のページに行き、"Get Invitaion Link"というボタンを押すと表示されます。

# **Students who are applying through a delegation**/デリゲーション(先生、代表生徒がいる)を通して申し込みを行う生徒

After creating an account, click the link that your advisor or your head delegate has sent you. Once you log in, please start filling out the application. If you click the link but it does not take you to the application form, please check if you have entered your personal information, and check if your birthday is set correctly (if you are still 11 at the time of the conference, please enter your birthday a year earlier, and enter your real birth year in the comments of the form) アカウント作成後、先生、代表生徒のmymunのリンクを押して、ログインをし、申込みに進んでく ださい。すでにログインしている際はそのまま申込画面に飛ぶので、その場合もそのまま申込み をお願いします。ログイン後やリンクに飛んだ後、もし "Age requirements are not met" と赤文字 で下の方に記載がある場合、それはアカウント設定時に年齢を入力していないということ、もしく は12歳に満たないまま設定したということになるので、それを直してからクラスルームのリンクか ら再度申込みに進んでください。

すべて入力後、下に緑で "Application submitted successfully" と出れば申し込み完了です。 If you submit the application and the words "Application submitted successfully" appear on the bottom part of the screen, you have successfully submitted your application.

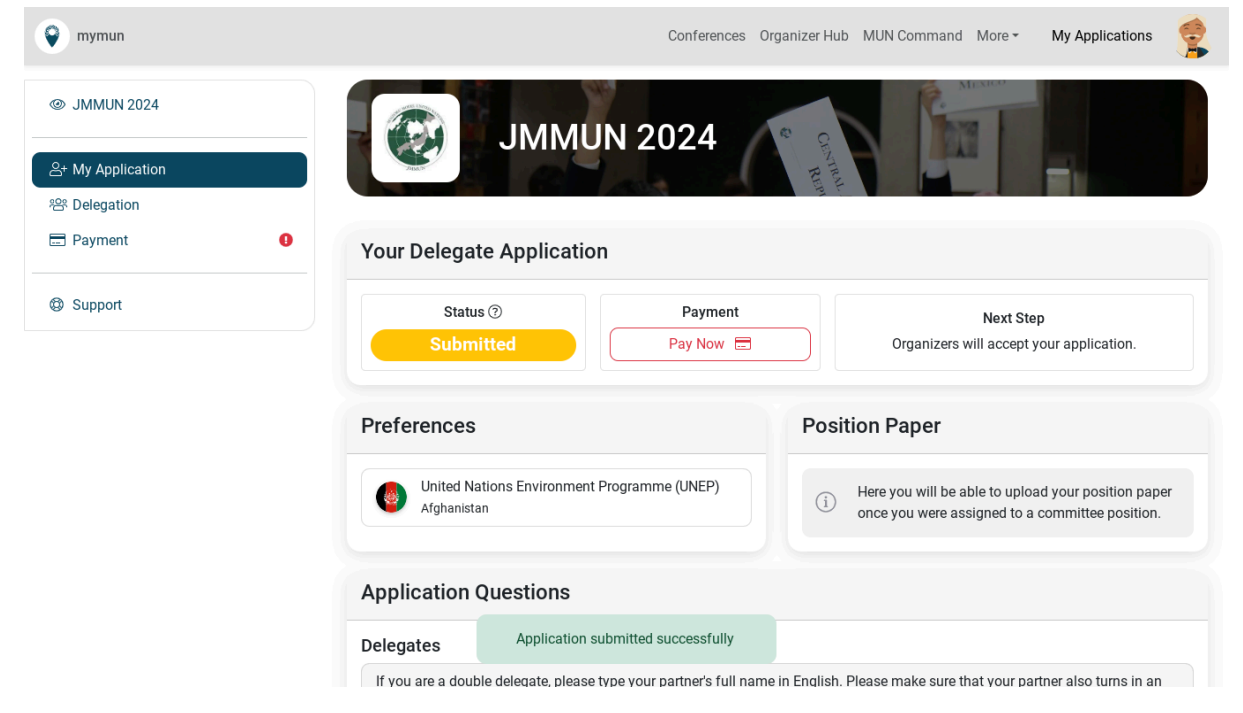